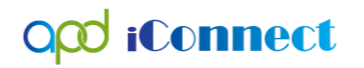

Adding a Supervisor to a Worker Record Instruction Sheet

- 1. WSC Agency owners will log into iConnect, using the Service Provider Role.
- 2. Click the Providers Chapter.
- 3. In the Quick Search field at the top of the page,
  - a. WSC's and Providers enter part or all of your **Company** (Provider) Name.
- 4. Ensure the "Provider Name" filter is selected.
- 5. Click Go.

| opd iConnect |                                          | Welcome,<br>12/19/2018 4:37 PM | Advanced Search Sign Out | Role<br>Service Provider |
|--------------|------------------------------------------|--------------------------------|--------------------------|--------------------------|
| File         |                                          |                                |                          |                          |
|              | Quick Search WSC Agency Name X Providers | Provider ID                    |                          | RCH                      |
|              | MY DASHBOARD CONSUMERS                   | OVIDERS INCIDENTS CI           | LAIMS SCHEDULER          |                          |

- 6. Search results are returned.
  - a. If only one record exists, the Provider record displays.
  - b. If more than one record exists, the results are displayed. Select your agency's provider record. The Provider record displays.
- 7. Select the **Workers** tab. Locate the Worker's record and click to open it.

|                                                                                  | MY DASH   | BOARD     | CONSUM   | ERS PF      | ROVIDERS  | INC     | DENT  | rs c        | LAIMS    | SCH       | EDULE | R          | UTILITIES    | REPORTS             |
|----------------------------------------------------------------------------------|-----------|-----------|----------|-------------|-----------|---------|-------|-------------|----------|-----------|-------|------------|--------------|---------------------|
| a TEST Provider (10002)                                                          |           |           |          |             |           |         |       |             |          |           |       |            |              |                     |
|                                                                                  | Workers   | Services  | Provider | ID Numbers  | Contracts | Beds    | Linke | d Providers | Aliases  | Condition | s Sei | rvice Area | Admin Action | s                   |
|                                                                                  | Providers | Divisions | Forms    | Enrollments | Authoriza | tions N | lotes | Credentials | EVV S    | cheduling | CAP   | Appointr   | nents        |                     |
| Search     Reset       -52 Workers record(s) returned - now viewing 1 through 15 |           |           |          |             |           |         |       |             |          |           |       |            |              |                     |
|                                                                                  | Worker Na | me 🔺      |          |             | Title     |         |       | Phone       | e Number |           | Acti  | ive        | Pro          | vider Worker Active |
| Application,                                                                     | Harmony   |           |          |             |           |         |       |             |          | 1         | rue   | T          | rue          |                     |
| +                                                                                |           |           |          |             |           |         |       |             |          |           |       |            |              |                     |

8. The worker detail page displays.

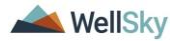

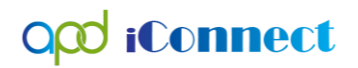

## Add a Supervisor WSC.docx

| opd iConnec                 | t              |                         | A TEST Provider Worker<br>Last Updated by jbuck<br>at 10/8/2018 12:19:08 PM |
|-----------------------------|----------------|-------------------------|-----------------------------------------------------------------------------|
| File                        |                |                         |                                                                             |
| Worker                      | Workers        |                         |                                                                             |
| Providers                   | Member ID      | 223                     |                                                                             |
|                             | Last Name *    | Buck                    |                                                                             |
| Supervisors                 | First Name *   | Jennifer                |                                                                             |
| Background Check/Experience | Title          | Licensing Specialist    |                                                                             |
| Credentials                 | SSN            | Unmask                  |                                                                             |
| Positions                   | Date of Birth  |                         |                                                                             |
|                             | Home Address   | 55 South Washington St. |                                                                             |
| Languages                   | Home Address 2 |                         |                                                                             |
| Forms                       | City           | JACKSONVILLE Clear      |                                                                             |
|                             | State          | FL Clear                |                                                                             |
|                             | Zip Code       | 32244 Clear             |                                                                             |
|                             | County         | DUVAL Clear             |                                                                             |
|                             | Home Phone     | (111)111-1111           |                                                                             |
|                             | Work Phone     | (222)222-2222           |                                                                             |
|                             | Extension      |                         |                                                                             |
|                             | Cell Phone     | (333)333-3333           |                                                                             |
|                             | Fax Number     |                         |                                                                             |
|                             | Email          | info@wellsky.com        |                                                                             |
|                             | Start Date     | 01/01/2018              |                                                                             |
|                             | End Date       |                         |                                                                             |

## 9. Select the Supervisors tab. Select File > Add Supervisor.

| opd iConnec                 | t               |  | A TEST Provider | Supervisors |
|-----------------------------|-----------------|--|-----------------|-------------|
| File                        |                 |  |                 |             |
| Add Supervisor              | s               |  |                 |             |
| Print                       | n Reset         |  |                 |             |
| Close Supervisors           | ord(s) returned |  |                 |             |
| Supervisors                 |                 |  |                 |             |
| Background Check/Experience |                 |  |                 |             |
| Credentials                 |                 |  |                 |             |
| Positions                   |                 |  |                 |             |
| Languages                   |                 |  |                 |             |
| Forms                       |                 |  |                 |             |

- 10. The Supervisor details page displays. Update the following fields:
  - a. Supervisor Name = search for and select the supervisor's name
  - b. Start Date = defaults to today and is required. Can be edited if needed
  - c. End Date = is blank. Will remain blank until this is no longer the supervisor for the worker.
  - d. Primary Supervisor = by default, this field is checked and read only when this is the first supervisor record to be added for the worker. When/if a second supervisor record is added, this field will be unchecked and editable because the new supervisor

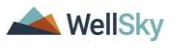

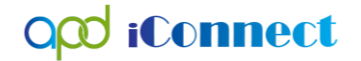

may be replacing the original primary supervisor and it will be up to the user to check the field or not.

e. Active = by default, this field is checked

| Opd iConnect       |              | A TEST Provider Supervisor |
|--------------------|--------------|----------------------------|
| File               |              |                            |
| Supervisor         |              |                            |
| Supervisor Name *  | Reed, Monica | ~                          |
| Start Date *       | 11/15/2018   |                            |
| End Date           |              |                            |
| Primary Supervisor | $\checkmark$ |                            |
| Active             |              |                            |

- 11. When complete, from the **File** menu > Select **Save and Close Supervisor.**
- 12. The page refreshes and a summary of the Supervisor details is displayed in the Supervisor List view.

| apod iConnec                | t         |                       |                           |                         |                   | A TEST Provider   Supervisors |
|-----------------------------|-----------|-----------------------|---------------------------|-------------------------|-------------------|-------------------------------|
| File                        |           |                       |                           |                         |                   |                               |
| Worker                      | ⊖-F<br>Se | ilters<br>earch Reset |                           |                         |                   |                               |
| Providers                   | _         |                       |                           |                         |                   |                               |
| Supervisors                 |           |                       |                           |                         |                   |                               |
| Background Check/Experience |           | Supe                  | ervisor Name              | Primary                 | Start Date        | End Date 🔺                    |
| Overfaction                 |           | Buck, Jennifer        |                           | Yes                     | 11/15/2018        |                               |
| Credentials                 |           |                       |                           |                         |                   |                               |
| Positions                   |           |                       | << First < Previous Retri | ieve 15 Records at a ti | me Next > Last >> |                               |
| Languages                   |           |                       |                           |                         |                   |                               |
| Forms                       |           |                       |                           |                         |                   |                               |

13. The Supervisor has been added to the Worker Record. This process can be completed multiple times if there are back up supervisors. Only one can be marked as the primary supervisor.

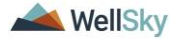